## How to Register for a Virtual Face-to-Face Event

Log into your My ACHE and click on the registration link. Note: if you're not a member, you need to create an ACHE account before registering (see red arrow).

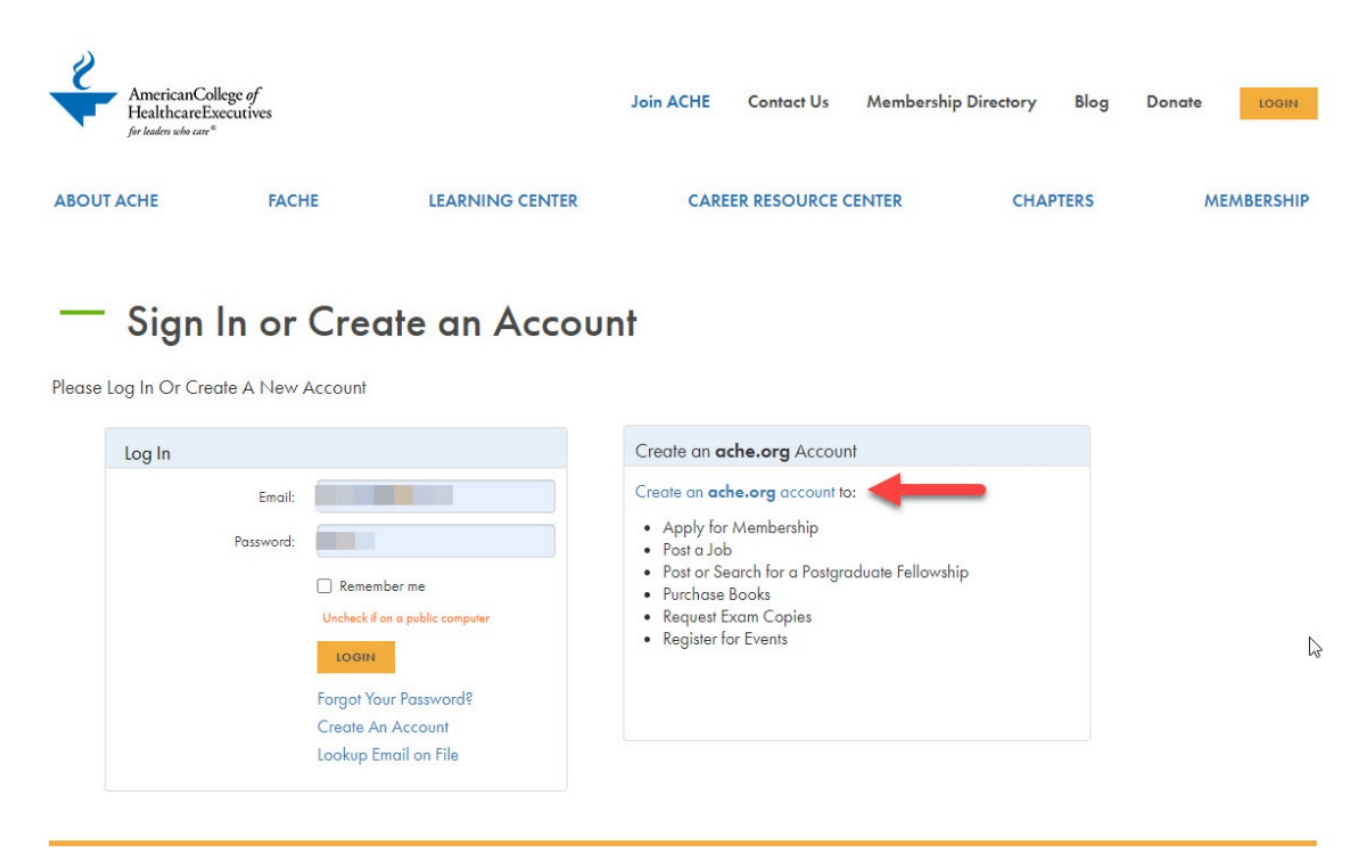

2

Enter your information and click Add To Cart (see red arrow).

|                                                      |                               |                                           |                                        |                               | Member ID#   |   |
|------------------------------------------------------|-------------------------------|-------------------------------------------|----------------------------------------|-------------------------------|--------------|---|
| AmericanColl<br>HealthcareEx<br>for loader who care* | lege of<br>ecutives           | Join ACHE                                 | Contact Us Membership D                | irectory Blog Do              | nate Hello,  |   |
| ABOUT ACHE                                           | FACHE                         | LEARNING CENTER                           | CAREER RESOURCE CENT                   | ER CHAPTE                     | RS MEMBERSHI | Ρ |
| — Onlin                                              | e Store                       |                                           |                                        |                               |              |   |
| ACHE Event F                                         | Registration                  |                                           |                                        |                               |              |   |
| Event:                                               | Equity of Care                |                                           |                                        |                               |              |   |
| Start date:                                          | 10/22/2020                    |                                           |                                        |                               |              |   |
| End date:                                            | 10/22/2020                    |                                           |                                        |                               |              |   |
| eaistrant Informatio                                 | n                             |                                           |                                        |                               |              |   |
| Registrant name:                                     | American College of Healthc   | are Executives                            |                                        |                               |              |   |
| Phone:                                               | Antenean contige of freame    |                                           |                                        |                               |              |   |
| Email:                                               |                               |                                           |                                        | _                             |              |   |
| Address:                                             |                               |                                           |                                        | Edit Required                 |              |   |
|                                                      | The Information below with    | used for this puppt contribution of the   | choses your assessed A childra Bi F    |                               | -            |   |
|                                                      | ine information below will be | used for this event registration only. To | change your general ACHE profile infor | mation, visit your MyACHE acc | count.       |   |
| rent Fees                                            |                               |                                           |                                        |                               |              |   |
| P                                                    | roduct                        | Price                                     | Member Type                            |                               | Category     |   |
| <b>Z</b> E                                           | quity of Care                 | 0.00                                      | [Any]                                  |                               |              |   |
| E                                                    | quity of Care                 | 0.00                                      | [Any]                                  |                               |              |   |
| ☑ E                                                  | 0.00 CLICK TO CALCULAT        | 0.00<br>E AMOUNT TO PAY                   | [Any]                                  |                               |              |   |

By registering for an ACHE event you agree to permit audio, video and photographic recording of your participation in ACHE programming, and you authorize ACHE to use any audio, video and photographic recording of you at the event(s) in any format and for any lawful purpose, including such purposes as editorial, publicity, illustration, advertising and web content. You hereby waive your right to inspect and/or approve any finished product.

Verify the item (event) is correct and click Check-Out (see red arrow).

|                                                       |                           |                        |            |                      |      |              | Member ID# |  |
|-------------------------------------------------------|---------------------------|------------------------|------------|----------------------|------|--------------|------------|--|
| AmericanColle<br>HealthcareExe<br>for leaden who care | ege of<br>ecutives        | Join ACHE              | Contact Us | Membership Directory | Blog | Donate       | Hello,     |  |
| ABOUT ACHE                                            | FACHE                     | LEARNING CENTER        | CAREER R   | ESOURCE CENTER       | СНА  | PTERS        | MEMBERSHIP |  |
| — Onlin                                               | e Store                   |                        |            |                      |      |              |            |  |
| Shopping Cal                                          | rt<br>heck-out            |                        |            |                      |      |              |            |  |
| Cart Line Items                                       |                           |                        |            |                      |      |              | ×          |  |
| net total                                             | discount                  | price                  | quantity   |                      | iter | m            |            |  |
| 0.00                                                  | 0.00                      | 0.00 Required          | 1.000      | Required             | Equ  | uity of Care |            |  |
| Cart Total                                            |                           |                        |            |                      |      |              |            |  |
| Subtotal:                                             | 0.00                      |                        |            |                      |      |              |            |  |
| Total discount:                                       | 0.00                      |                        |            |                      |      |              |            |  |
| Total tax:                                            | 0.00                      |                        |            |                      |      |              |            |  |
| Total shipping:                                       | 0.00                      |                        |            |                      |      |              |            |  |
| Total:                                                | 0.00                      |                        |            |                      |      |              |            |  |
| Total Paid:                                           | 0.00                      |                        |            |                      |      |              |            |  |
| Balance Due:                                          | 0.00                      |                        |            |                      |      |              |            |  |
| Discounts                                             |                           |                        |            |                      |      |              |            |  |
|                                                       |                           |                        |            |                      |      |              |            |  |
| Have discount code♥<br>Enter it here.                 | APPLY                     |                        |            |                      |      |              |            |  |
| Have a coupon or                                      | APPLY YOUR COUPON         | OR PASS HERE           |            |                      |      |              |            |  |
| discount pass?<br>Apply here.                         | Includes L2L, Early Caree | rist and Webinar Pass. |            |                      |      |              |            |  |
|                                                       |                           |                        |            |                      |      |              |            |  |

Enter/verify your information and click Continue (see red arrow).

|                                                        |                  |                               |            |                      |      |        | Member ID# |
|--------------------------------------------------------|------------------|-------------------------------|------------|----------------------|------|--------|------------|
| AmericanColle<br>HealthcareExe<br>for leader who care? | ge of<br>cutives | Join ACHE                     | Contact Us | Membership Directory | Blog | Donate | Hello, 🗡   |
| ABOUT ACHE                                             | FACHE            | LEARNING CENTER               | CAREER     | RESOURCE CENTER      | СНА  | PTERS  | MEMBERSHIP |
| — Onlin                                                | e Store          |                               |            |                      |      |        |            |
| Shopping Car                                           | t                |                               |            |                      |      |        |            |
| Customer Information                                   |                  |                               |            |                      |      |        |            |
| Customer:                                              |                  |                               |            |                      |      |        |            |
| Use this phone:                                        |                  | ~ Ø +                         |            |                      |      |        |            |
| Use this email:                                        |                  | <ul><li>✓</li><li>✓</li></ul> |            |                      |      |        |            |
| Billing Information                                    |                  |                               |            |                      |      |        |            |
| Bill to:                                               |                  |                               |            |                      |      |        |            |
| Pick your billing address:                             |                  |                               |            | Required             |      |        |            |
| Payment Information                                    |                  |                               |            |                      |      |        |            |
| Payment amount:                                        | 0.00             |                               |            |                      |      |        |            |
|                                                        |                  |                               |            |                      |      |        | CONTINUE   |

Verify your information is correct and click Submit Order (see red arrow).

|                                                       |                           |                                         |                |                     |                        |                   |                   | Member II    | )#           |
|-------------------------------------------------------|---------------------------|-----------------------------------------|----------------|---------------------|------------------------|-------------------|-------------------|--------------|--------------|
| AmericanColl<br>HealthcareEx<br>for leaders who care* | lege of<br>ecutives       | Je                                      | oin ACHE       | Contact Us          | Membership I           | Directory         | Blog Dona         | te Hello,    | ~            |
| ABOUT ACHE                                            | FACHE                     | LEARNING CEN                            | TER            | CAREER              | RESOURCE CEN           | TER               | CHAPTERS          | M            | MBERSHIP     |
|                                                       |                           |                                         |                |                     |                        |                   |                   |              |              |
| — Onlin                                               | e Store                   |                                         |                |                     |                        |                   |                   |              |              |
| Shopping Ca                                           | rt                        |                                         |                |                     |                        |                   |                   |              |              |
| EDIT PAYMENT SUBMIT                                   | ORDER                     |                                         |                |                     |                        |                   |                   |              |              |
|                                                       | Your order is not comp    | olete. Please click "Subr               | nit Order" to  | finalize your trans | saction.               |                   |                   |              |              |
|                                                       |                           |                                         |                |                     |                        |                   |                   |              |              |
| Order Line Items                                      | Quantity                  | Price                                   | Tax            | Shipping            | Discount               | Net Total         | Paid Amou         | nt Belan     | ce Due       |
| Equity of Care                                        | 1.0000 Required           | 0.00 Required                           | 0.00           | 0.00                | 0.00                   | 0.00              | 0.00              | 0.00         |              |
|                                                       |                           |                                         |                |                     |                        |                   |                   |              |              |
| Billing/Shipping Info                                 | ormation                  |                                         |                |                     |                        |                   |                   |              |              |
|                                                       | Standard Shipping is 7-10 | davs. Rush shippina servic              | e is available | for phone orders or | nly for an extra chara | ie. To order, cal | I (301) 362-6905. |              |              |
| Customer name:                                        |                           | , ,,,,,,,,,,,,,,,,,,,,,,,,,,,,,,,,,,,,, |                |                     |                        |                   |                   |              |              |
| Billing name:                                         |                           |                                         |                |                     |                        |                   |                   |              |              |
| Phone:                                                |                           |                                         |                |                     |                        |                   |                   |              |              |
| Email:                                                |                           |                                         |                |                     |                        |                   |                   |              |              |
| Payment Information                                   |                           |                                         |                |                     |                        |                   |                   |              |              |
|                                                       |                           |                                         |                |                     |                        |                   |                   |              |              |
| Subtotal:                                             | 0.00                      |                                         |                |                     |                        |                   |                   |              |              |
| Shinning:                                             | 0.00                      |                                         |                |                     |                        |                   |                   |              |              |
| Net-balance:                                          | 0.00                      |                                         |                |                     |                        |                   |                   |              |              |
| Discount:                                             | 0.00                      |                                         |                |                     |                        |                   |                   |              |              |
| Payment amount:                                       | 0.00                      |                                         |                |                     |                        |                   |                   |              |              |
| Total:                                                | 0.00                      |                                         |                |                     |                        |                   |                   |              |              |
| account number:                                       |                           |                                         |                |                     |                        |                   |                   |              |              |
|                                                       | Your order is not comp    | olete. Please click "Subr               | nit Order" to  | finalize your tran  | saction.               |                   |                   |              |              |
|                                                       |                           |                                         |                |                     |                        |                   |                   |              |              |
|                                                       |                           |                                         |                |                     |                        |                   |                   | EDIT PAYMENT | SUBMIT ORDER |